#### CARA MENJALANKAN APLIKASI

- 1. Instal web server (Apache) dan sql server (Maria db)
- 2. Buat database di Sql Server dengan nama Inventory, lalu import file Inventory.sql
- 3. Pindahkan file program ke direktori root dari web server
- 4. Akses http://localhost:8000/
- 5. Untuk login admin gunakan email izul@gmail.com dan passworf izulfr
- 6. Berikut tampilan halaman admin

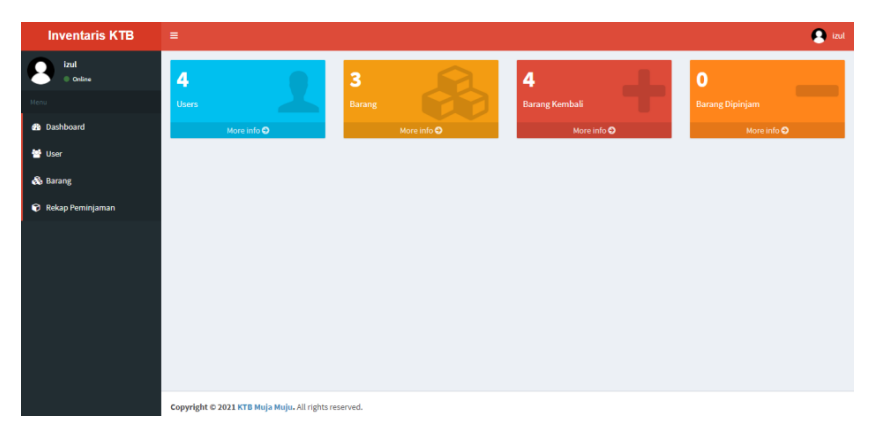

#### HASIL PROGRAM

# 1. Halaman login

| SELAMAT DATANG |
|----------------|
| izul@gmail.com |
|                |
| MASUK          |

2. Halaman dashboard admin

| Inventaris KTB          | =                                                    | izul |
|-------------------------|------------------------------------------------------|------|
| E izul<br>© Celine Monu | 4 3 4 0<br>Users Barang Combali Barang Dipinjam      |      |
| 🙃 Dashboard             | More info O More info O More info O                  |      |
| 替 User                  |                                                      |      |
| 🚯 Barang                |                                                      |      |
| Rekap Peminjaman        |                                                      |      |
|                         |                                                      |      |
|                         |                                                      |      |
|                         |                                                      |      |
|                         |                                                      |      |
|                         |                                                      |      |
|                         | Copyright © 2021 KTB Muja Muju. All rights reserved. |      |

#### 3. Halaman CRUD user

| Inventaris KTB     | =           |                            |                  |         | 😦 izu           |
|--------------------|-------------|----------------------------|------------------|---------|-----------------|
| 2 izul<br>• Online | Data Use    | r                          |                  |         |                 |
|                    | Add User    |                            |                  |         |                 |
| 🔁 Dashboard        | Show 10     | ✓ entries                  |                  |         | Search:         |
| 🞽 User             | ID          | 11 Name                    | 11 Email         | 11 Role | 11              |
| 🗞 Barang           | 1           | izul                       | izul@gmail.com   | ədmin   | 🗹 Edit 🖀 Delete |
| 😯 Rekap Peminjaman | 2           | widodo                     | widodo@gmail.com | staff   | 🗭 Edit 📋 Delete |
|                    | 4           | kholil                     | kholil@gmail.com | ketua   | 🕼 Edit 🗯 Delete |
|                    | 7           | tamiah                     | alunxp@gmail.com | staff   | 🕼 Edit 🛍 Delete |
|                    | Showing 11  | to 4 of 4 entries          |                  |         | Previous 1 Next |
|                    | Export XL   | .S Export PDF              |                  |         |                 |
|                    |             |                            |                  |         |                 |
|                    |             |                            |                  |         |                 |
|                    |             |                            |                  |         |                 |
|                    | Copyright © | 2021 KTB Muja Muju. All ri | ghts reserved.   |         |                 |

# 4. Halaman CRUD barang

| Inventaris KTB     | =           |                               |              |          |                 | 😫 izul          |
|--------------------|-------------|-------------------------------|--------------|----------|-----------------|-----------------|
| P izul<br>• Online | Data Ban    | ang                           |              |          |                 | Add Products    |
|                    | Show 10     | ✓ entries                     |              |          |                 | Search:         |
| 🔂 Dashboard        | ID          | 🎼 Nama                        | ↓† Kuantitas | 11 Image | 11              |                 |
| 🖶 User             | 1           | senso                         | 2            | 1        | 🖸 Edit 🗐 Delete |                 |
| 🚳 Barang           |             |                               |              | Gar      |                 |                 |
| 🝞 Rekap Peminjaman | 3           | genset                        | 2            |          | C Edit a Delete |                 |
|                    | 6           | sprayer                       | 2            |          | 🕼 Edit 🗋 Delete |                 |
|                    | Showing 11  | to 3 of 3 entries             |              |          |                 | Previous 1 Next |
|                    | Export XI   | LS Export PDF                 |              |          |                 |                 |
|                    |             |                               |              |          |                 |                 |
|                    |             |                               |              |          |                 |                 |
|                    |             |                               |              |          |                 |                 |
|                    | Copyright © | 2021 KTB Muja Muju. All right | s reserved.  |          |                 |                 |

5. Halaman Rekap Peminjaman Admin

| Inventaris KTB     | =       |                                       |           |             |                        |                        |          |                   |                    |              | 🔒 izul   |
|--------------------|---------|---------------------------------------|-----------|-------------|------------------------|------------------------|----------|-------------------|--------------------|--------------|----------|
| S izul<br>• Online | Data P  | eminjaman                             |           |             |                        |                        |          |                   |                    |              |          |
| Henu               | Show    | 10 v entries                          |           |             |                        |                        |          |                   | Sea                | irch:        |          |
| 💼 Dashboard        | ID []]  | Nama 11                               | Petugas 1 | Kuantitas 💷 | Tanggal<br>Pinjam      | Tanggal<br>Kembali 🛛   | Peminjam | Kondisi 🔡         | Kondisi<br>Kembali | Status 💷     |          |
| 📽 User             | 3       | senso                                 | izul      | 2           | 2021-08-01<br>13:18:12 | 2021-08-01<br>13:28:19 | tamiah   | istimewa          | sedikit lecet      | DIKEMBALIKAN | (C) Show |
| Rekap Peminjaman   | 4       | genset                                | izul      | 2           | 2021-08-01<br>13:40:52 | 2021-08-01<br>14:09:04 | widodo   | BAIk,<br>Istimewa | bagus              | DIKEMBALIKAN | Show 3   |
|                    | 5       | senso                                 | izul      | 1           | 2021-08-02<br>06:55:22 | 2021-08-02<br>06:57:10 | widodo   | baik              | sedikit lecet      | DIKEMBALIKAN | C Show   |
|                    | 6       | sprayer                               | izul      | 1           | 2021-08-02<br>23:05:08 | 2021-08-02<br>23:07:13 | widodo   | baik              | baik               | DIKEMBALIKAN | C Show   |
|                    | 7       | genset                                |           | 10          | 2021-08-03<br>11:04:37 |                        | widodo   |                   |                    | REQUESTED    | C Show   |
|                    | 10      | senso (1), genset<br>(2), sprayer (1) |           | 0           | 2021-08-30<br>10:29:51 |                        | widodo   |                   |                    | REQUESTED    | Show     |
|                    | Showing | g 1 to 6 of 6 entries                 |           |             |                        |                        |          |                   |                    | Previous     | Next     |
|                    | Expor   | t XLS Export PDF                      |           |             |                        |                        |          |                   |                    |              |          |

## 6. Halaman dashboard Staff

| Inventaris KTB     | <b>■</b>                                             | \rm widodo |
|--------------------|------------------------------------------------------|------------|
| widodo<br>Online   | 3 0                                                  |            |
| Menu               | Barang Kembali Barang Dipinjam                       |            |
| 🚳 Dashboard        | More info O More info O                              |            |
| 🕤 Rekap Peminjaman |                                                      |            |
|                    |                                                      |            |
|                    |                                                      |            |
|                    |                                                      |            |
|                    |                                                      |            |
|                    |                                                      |            |
|                    |                                                      |            |
|                    |                                                      |            |
|                    |                                                      |            |
|                    | Copyright © 2021 KTB Muja Muju. All rights reserved. |            |

## 7. Halaman Rekap Peminjaman Staff

| Inventaris KTB     | =       |                                       |           |             |                        |    |                        |    |            |                   |    |                    |      | 6        | widodo |
|--------------------|---------|---------------------------------------|-----------|-------------|------------------------|----|------------------------|----|------------|-------------------|----|--------------------|------|----------|--------|
| e online           | Data P  | eminjaman                             |           |             |                        |    |                        |    |            |                   |    |                    |      |          |        |
|                    | Pinjan  | n                                     |           |             |                        |    |                        |    |            |                   |    |                    |      |          |        |
| n Dashboard        | Show    | 10 v entries                          |           |             |                        |    |                        |    |            |                   |    | Search:            |      |          |        |
| 😧 Rekap Peminjaman | ID IL   | Nama                                  | Petugas 👔 | Kuantitas 💵 | Tanggal<br>Pinjam      | 11 | Tanggal<br>Kembali     | 17 | Peminjam 1 | Kondisi           | 11 | Kondisi<br>Kembali | 31   | Status   | 11     |
|                    | 4       | genset                                | izul      | 2           | 2021-08-01<br>13:40:52 |    | 2021-08-01<br>14:09:04 |    | widodo     | BAik,<br>istimewa |    | bagus              |      | DIKEMBAL | IKAN   |
|                    | 5       | senso                                 | izul      | 1           | 2021-08-02<br>06:55:22 |    | 2021-08-02<br>06:57:10 |    | widodo     | baik              |    | sedikit lecet      |      | DIKEMBAL | IKAN   |
|                    | 6       | sprayer                               | izul      | 1           | 2021-08-02<br>23:05:08 |    | 2021-08-02<br>23:07:13 |    | widodo     | balk              |    | baik               |      | DIKEMBAL | IKAN   |
|                    | 7       | genset                                |           | 10          | 2021-08-03<br>11:04:37 |    |                        |    | widodo     |                   |    |                    |      | REQUESTE | D      |
|                    | 10      | senso (1), genset (2),<br>sprayer (1) |           | 0           | 2021-08-30<br>10:29:51 |    |                        |    | widodo     |                   |    |                    |      | REQUESTE | D      |
|                    | Showing | g 1 to 5 of 5 entries                 |           |             |                        |    |                        |    |            |                   |    |                    | Prev | lous 1   | Next   |

#### 8. Halaman Dashboard Ketua

| Inventaris KTB     | ≡ 🔹 🔒 khalt                                          |
|--------------------|------------------------------------------------------|
| Atholii<br>Coline  | 4 3 3 4 1 0                                          |
|                    | Users Barang Barang Arang Kembali Barang Dipinjam    |
| 🗃 Dashboard        | More info O More info O More info O More info O      |
| 😨 Rekap Peminjaman |                                                      |
|                    |                                                      |
|                    |                                                      |
|                    |                                                      |
|                    |                                                      |
|                    |                                                      |
|                    |                                                      |
|                    | Copyright © 2021 KTB Muja Muju. All rights reserved. |

## 9. Halaman Read User

| Inventaris KTB     | =                           |                            |                  |         | 💽 kholit        |
|--------------------|-----------------------------|----------------------------|------------------|---------|-----------------|
| kholil<br>• Online | Data User                   |                            |                  |         |                 |
| Menu               | Show 10 🗸 entries           |                            |                  |         | Search:         |
| Dashboard          | ID IA                       | Name                       | T Email          | IT Role | 11              |
| Rekap Peminjaman   | 1                           | izul                       | izul@gmail.com   | admin   |                 |
|                    | 2                           | widodo                     | widodo@gmail.com | staff   |                 |
|                    | 4                           | kholil                     | kholil@gmail.com | ketua   |                 |
|                    | 7                           | tamiah                     | alunxp⊛gmail.com | staff   |                 |
|                    | Showing 1 to 4 of 4 entries |                            |                  |         | Previous 1 Next |
|                    | Export XLS Export PD        | F.                         |                  |         |                 |
|                    |                             | -                          |                  |         |                 |
|                    |                             |                            |                  |         |                 |
|                    |                             |                            |                  |         |                 |
|                    |                             |                            |                  |         |                 |
|                    |                             |                            |                  |         |                 |
|                    | Copyright © 2021 KTB Muja   | Muju. All rights reserved. |                  |         |                 |

# 10. Halaman Read Barang

| Inventaris KTB     | =                           |                            |              |                  | 😫 kholil        |
|--------------------|-----------------------------|----------------------------|--------------|------------------|-----------------|
| kholil<br>• Online | Data Barang                 |                            |              |                  |                 |
|                    | Show 10 v entries           |                            |              | Si               | arch:           |
| 🚯 Dashboard        | ID Å                        | Nama                       | ↓† Kuantitas | <b>↓</b> ↑ Image | 11              |
| Rekap Peminjaman   | 1                           | senso                      | 2            | 2                |                 |
|                    | 3                           | genset                     | 2            |                  |                 |
|                    | 6                           | sprayer                    | 2            |                  |                 |
|                    | Showing 1 to 3 of 3 entries |                            |              |                  | Previous 1 Next |
|                    | Export XLS Export PD        | 1                          |              |                  |                 |
|                    |                             |                            |              |                  |                 |
|                    |                             |                            |              |                  |                 |
|                    | Copyright © 2021 KTB Muja I | Muju. All rights reserved. |              |                  |                 |

## 11. Halaman Read Rekap Peminjaman

| hboard          |         |                                    |         |             | Tanggal                | Tanggal                |            |                   | Kondisi       |            |
|-----------------|---------|------------------------------------|---------|-------------|------------------------|------------------------|------------|-------------------|---------------|------------|
| an Peminiaman   | ID 11   | Nama                               | Petugas | Kuantitas 📗 | Pinjam                 | Kembali                | Peminjam 1 | Kondisi 👘         | Kembali       | Status     |
| ap i contigenan | 3       | senso                              | izul    | 2           | 2021-08-01<br>13:18:12 | 2021-08-01<br>13:28:19 | tamiah     | Istimewa          | sedikit lecet | DIKEMBALIK |
|                 | 4       | genset                             | izul    | 2           | 2021-08-01<br>13:40:52 | 2021-08-01<br>14:09:04 | widodo     | BAik,<br>istimewa | bagus         | DIKEMBALIK |
|                 | 5       | senso                              | izul    | 1           | 2021-08-02<br>06:55:22 | 2021-08-02<br>06:57:10 | widodo     | baik              | sedikit lecet | DIKEMBALIK |
|                 | 6       | sprayer                            | Izul    | 1           | 2021-08-02<br>23:05:08 | 2021-08-02<br>23:07:13 | widodo     | balk              | baik          | DIKEMBALIK |
|                 | 7       | genset                             |         | 10          | 2021-08-03<br>11:04:37 |                        | widodo     |                   |               | REQUESTED  |
|                 | 10      | senso (1), genset (2), sprayer (1) |         | 0           | 2021-08-30<br>10:29:51 |                        | widodo     |                   |               | REQUESTED  |
|                 | Showing | 1 to 6 of 6 entries                |         |             |                        |                        |            |                   | P             | revious 1  |
|                 | Export  | XLS Export PDF                     |         |             |                        |                        |            |                   |               |            |